「星に ABIKO の名前を」 投票の手順(手引き) 1版:2015年8月13日 4版:8月30日

投票時は「①HD81688と②CHIBA-ABIKO」と書いたメモがお手元にあると便利です。 ご注意:パソコン(ブラウザ)の設定によっては画面の見かけが異なる場合があります。 また、日本語で説明していますが、各画面の英文の記述内容が優先します。

<通常の投票> (1マシンあたり1票)

①「我孫子サイエンスカフェ」で検索

そして、我孫子サイエンスカフェのホームページ(HP)で「星に名前を」をクリック。

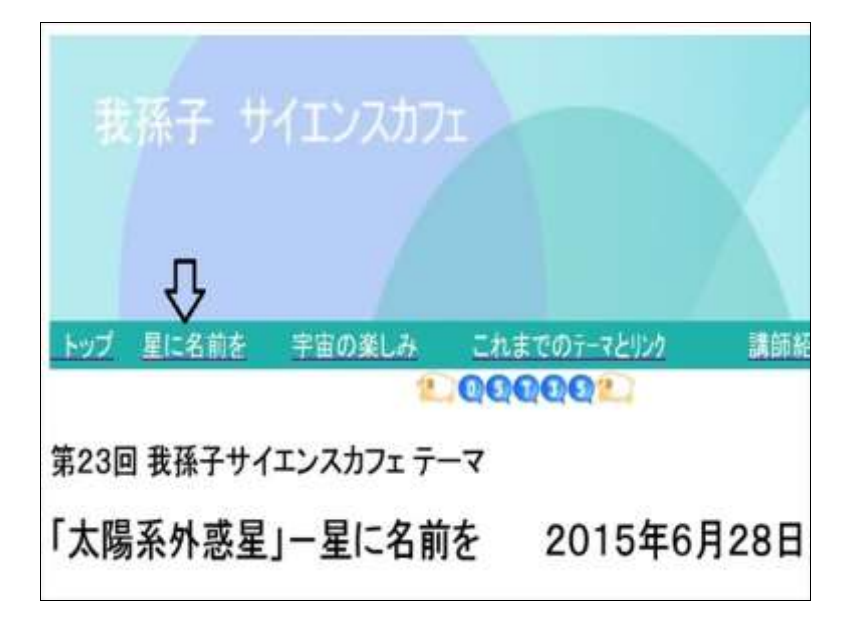

② 星に名を」のシート内で下に移動

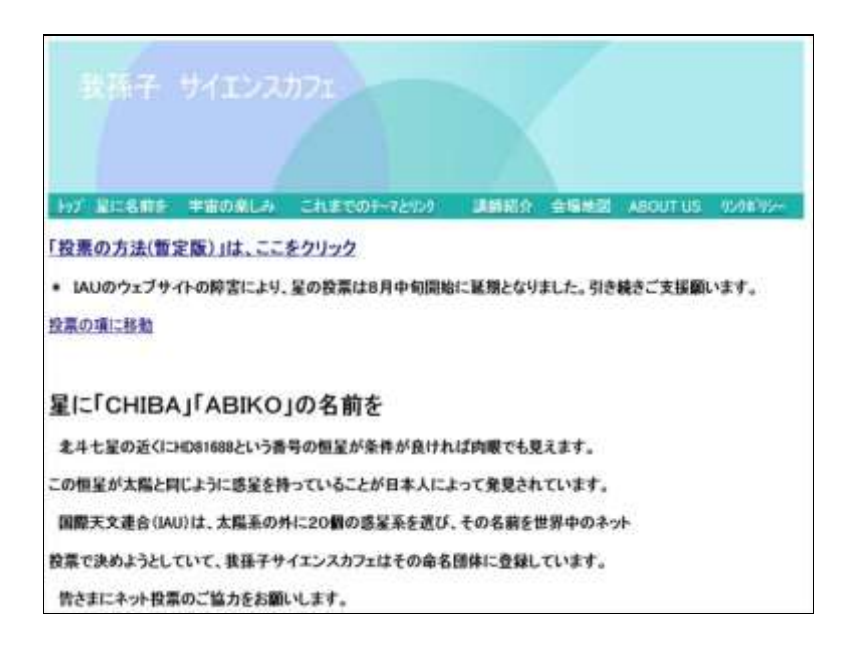

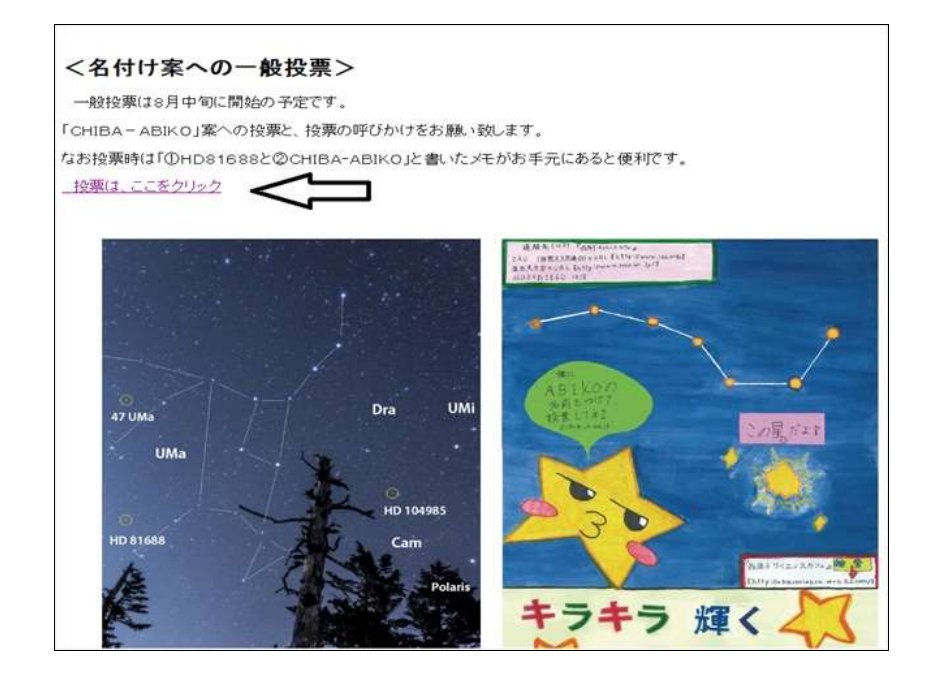

④ IAU の公式ページ「NameExoWorlds (太陽系以外の惑星系に名前をつけよう)」に移動します。 (ここ で右上の「言語を選択」のあと、日本語をクリックすると、日本語表示に変わります)

| Explored Vote Now           |               |          |          |         |         |         |            |          | 前日を観り   |
|-----------------------------|---------------|----------|----------|---------|---------|---------|------------|----------|---------|
|                             | ・出語を研究        | 11月日     | かんけ種     | 大小仁健。   | 99/20   | 11万世籍   |            | マルタ語     | 415.88  |
|                             | 8## < _       | 1. 1257日 | カンナガ師    | コロバエア語  | 211.4   | 151208  | -11年57月間   | 71-00    | +1208.8 |
| TAIL                        | 7-035068      | 2:-1.28  | 10/1/10月 | 30-228  | Facilit | ロンガリー間  | 一元对方题      | モンゴル間    | 1000    |
| <b>TAU</b>                  | 743/2/48      | 999-17月  | 70+310   | 3.76//讀 | 7478    | バンジャプ語  | オーランド語     | +:41     |         |
| 11.10                       | PEARHERINE    | 7.5~2種   | 2/(-)-() | 1.00    | 1078    | 28.78   | ポスニア目      | 23.0128  |         |
| mational Altranomical Union | 729.81~28日    | 94FHB    | プルジア譜    | 七17.個   | 11/7-2日 | 2400    | 中的补偿系统     | 548      |         |
|                             | 79678         | 23527日   | 20797創   | 24278   | PERMIT  | 26/2/11 | 1001108    | 77.48    |         |
|                             | 78/5=78       | 主法与无计器   | 247.8    | 348     | 11.38   | 25/28   | 1775=748   | 91127課   |         |
|                             | 73.5278       | オフィジ酸    | south    | 277.08  | ネバール構   | ゴルガリア課  | 77-71-18   | 10.72748 |         |
|                             | +977時         | 27.73B   | 372-7.48 | 918     | /4:2+-勝 | ペナム目    | 19905-48   | 1-7278   |         |
| N                           | det weben all | 1002708  | 2-6-8    | 010748  | 111718  |         | 2001-01.00 | 111.7課   |         |

(パソコンの設定によっては、つぎの画面の「このページを日本語で表示」の右の「翻訳」をクリックすると、日本語表示になります。)

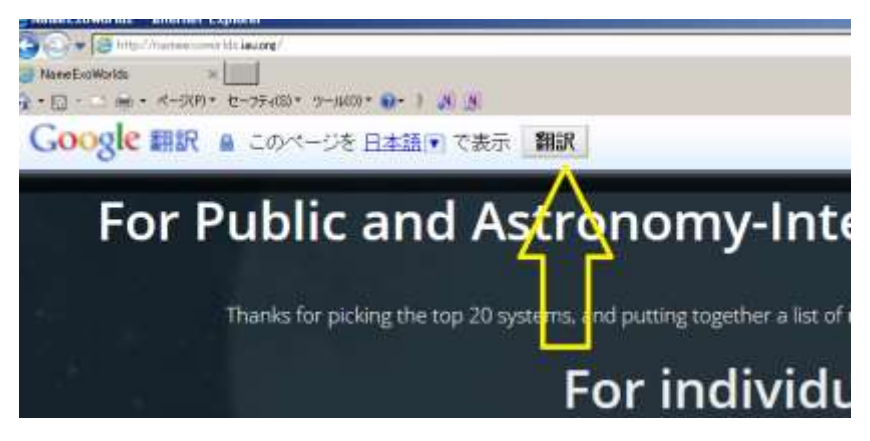

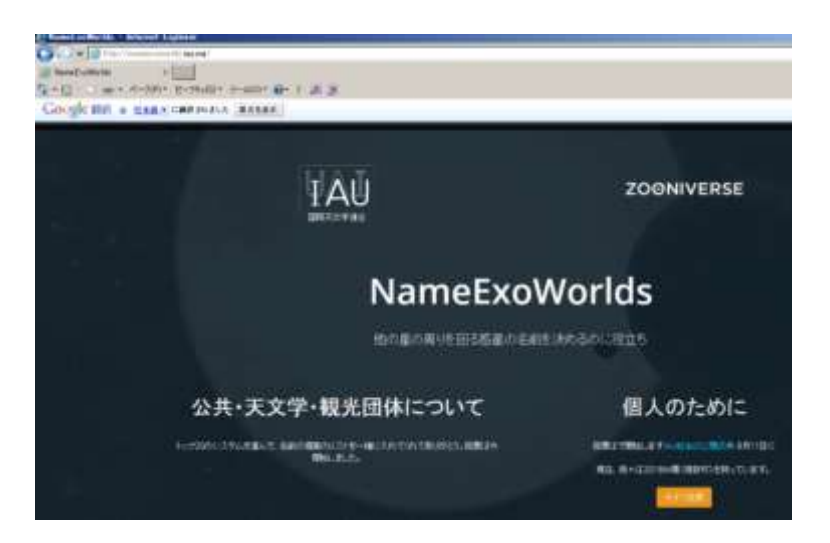

下の画面でだいだい色のボタン「Vote Now (今すぐ投票\*)」をクリックします。

(\*:日本語表示を選んだ場合の表示)

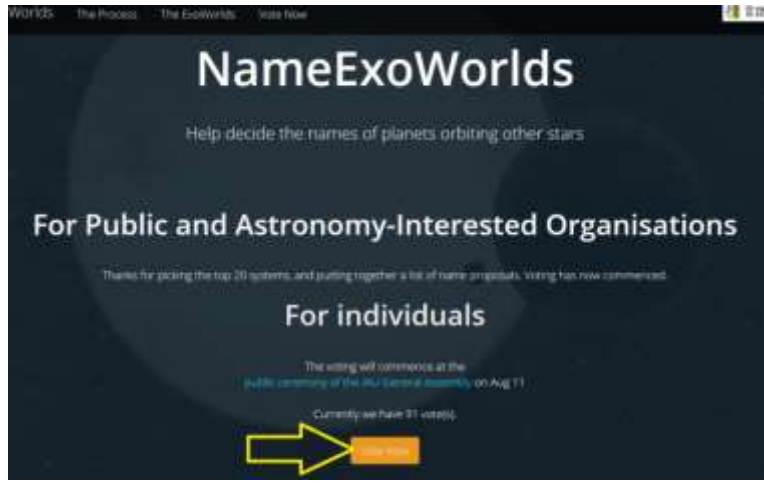

⑤ ここで、1台のマシン(パソコンやスマートフォン)から一人だけが各恒星に投票する場合は、画面の下に移動してください。

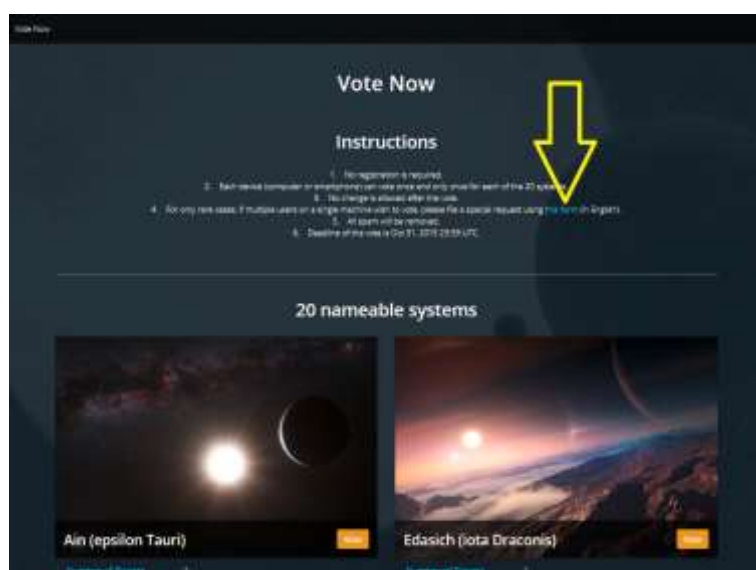

(ご注意)もし、1台のマシンから複数の人が投票する場合は、上の図で青色の「this form(このフォームを)」をクリックしてください。この申請については後の⑧項で説明します。

画面の下に移動し、「HD81688」をさがします。

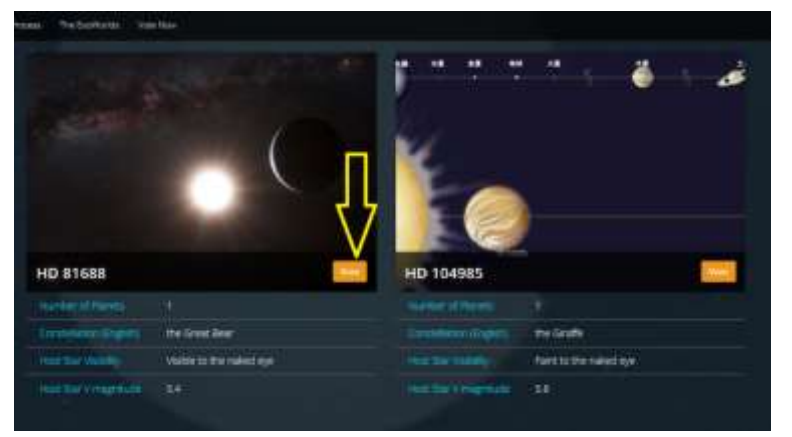

そして「HD81688」のところで、だいだい色の「Vote (票)」をクリック。

<我孫子サイエンスカフェのホームページ(③項)で「簡易投票」をクリックされた場合は、ここから入り ます。日本語への変換については、④項をお読みください。>

 ⑥ HD81688(恒星)とHD81688b(惑星)の説明の下の画面「Proposed names (提案された名前)」に移動します。

| -10. BTODO O profiles in a property of the second second s |                                                                                                    |
|----------------------------------------------------------------------------------------------------|----------------------------------------------------------------------------------------------------|
| NameExoWorld                                                                                                    | S                                                                                                    |
| HD 81688                                                                                                    |                                                                                                    |
| Sanata<br>Sanata<br>Tan<br>Anton J                                                                                                    | and the second second se |
| Planet details                                                                                                    |                                                                                                    |
| HD 81688.6                                                                                                    |                                                                                                    |
|                                                                                                    | 1                                                                                                    |
| Proposed names                                                                                                    |                                                                                                    |

さらに下のほうに移動し、「CHIBA(千葉)」「ABIKO(我孫子)」の欄をさがします。

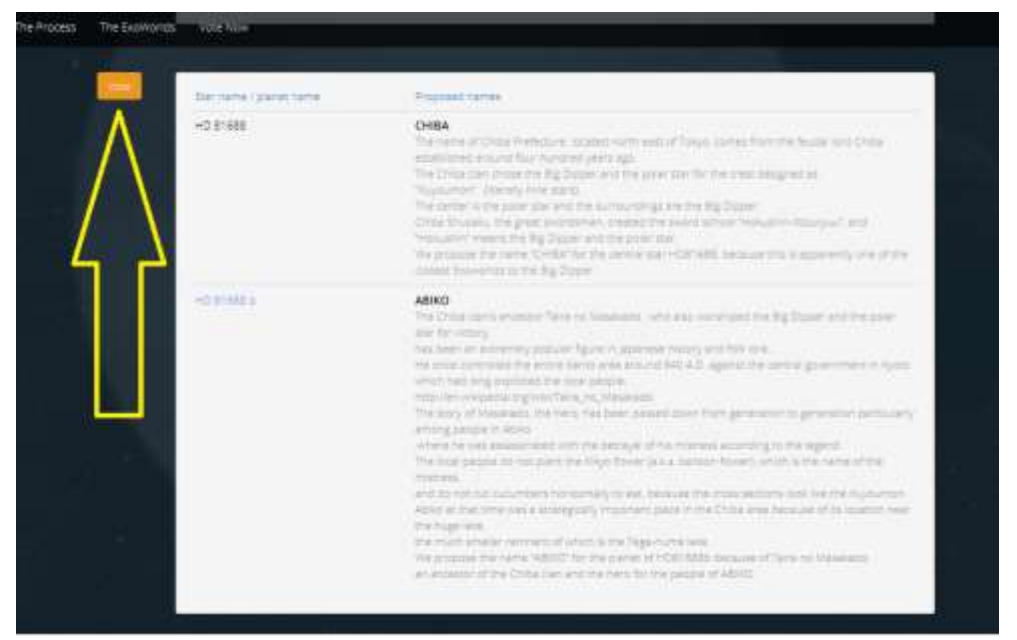

「CHIBA」と「ABIKO」の欄には The name of Chiba Prefecture・・・(東京の北東に・・)と書いてありま す。ここでだいだい色のボタン「Vote(票)」をクリックします。

⑦ CHIBA-ABIKOの提案だけが残ります。その上の方に移動すると「Submit Your Vote (あなたの票を送信)欄があります。 ここで「私はロボットではありません(I'm not a robot)」の左側の口をクリックして、 チェックマーク図をつけてください。 (これは自動ソフトで不正に投票が繰り返されるのを防ぐための手段です)

|                       | Submit Your Vote                                                                                                    |
|-----------------------|----------------------------------------------------------------------------------------------------|
| If you wish to vote   | Constitution of the provide the constitution of the second second |
|                       |                                                                                                    |
| ar name / planet name | Proposed Names                                                                                                    |

次の例のような画像の質問が出ますので、それに答えてクリックのあと、青の「確認」ボタンをクリックして ください。(質問が出てこない場合もあります。)

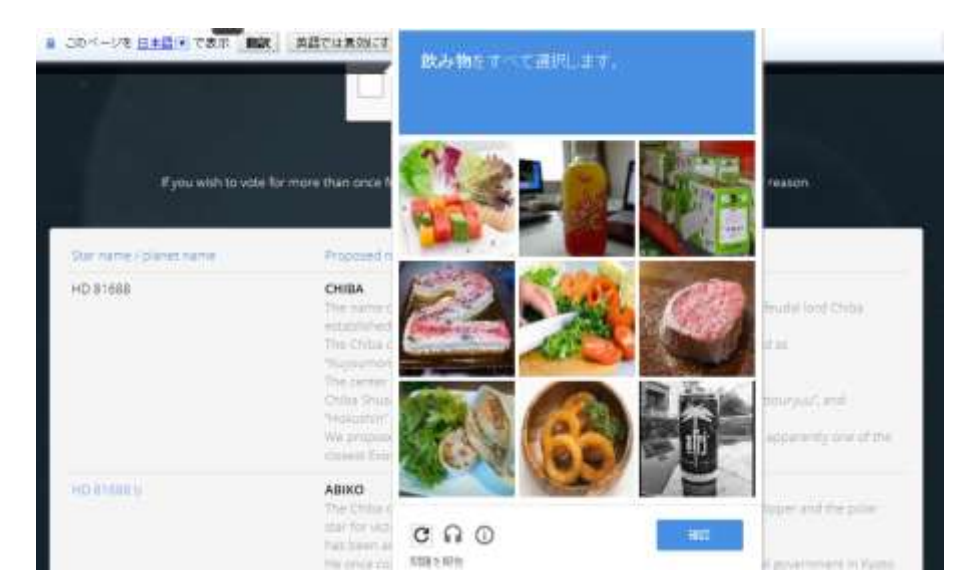

質問の画像が消えますので、下の方に「CHIBA(千葉)」の文字があることを見てから、緑の「Submit (提出します)」ボタンをクリックしてください。

(投票をやり直す場合は、赤の「Cancel(キャンセル)」をクリックしてください。)

|                                                        | Submit Your Vote                                                                                           |
|--------------------------------------------------------|----------------------------------------------------------------------------------------------------|
|                                                        |                                                                                                    |
| If you wish to vote for more                           | than once from a single machine, please fill in this form (in English) with your reason.                   |
| f you wish to vote for more<br>Star name / planet name | than once from a single machine, please III in this form (in English) with your reason.<br>Proposed numers |

すると、つぎの Thank you!(ありがとうございました。・・・)の文字があらわれます。

## Thank you! Thank you! (sob) Thank you... Thank you for voting in Exoworlds You will be redirect back to Exoworlds page in 1 seconds ...

これで完了です。

(もしうまく投票できない場合は、参考に⑪項をご覧ください。)

## <1台のマシンから、家族やクラスメートなど複数の人が投票する場合>

⑧ この場合は、上の⑤項のところで青字の「this form(このフォームを)」をクリックすると、つぎのページの特別申請のフォーム(様式)がでます。

(入力例)

| If you wish to vote for more than once from a sil<br>with your reason. If your reason is legitimate, we<br>pass code through email. However, it is only for<br>that means your request is rejected. | ngle machine, please fill in this form (in English)<br>e will grant you special permission and send you a<br>very rare cases, if you don't receive email from us, |
|----------------------------------------------------------------------------------------------------|----------------------------------------------------------------------------------------------------|
| *必須                                                                                                    |                                                                                                    |
| Your Name (in English) *                                                                                                    |                                                                                                    |
| Taro Teganuma                                                                                                    |                                                                                                    |
| Email address *<br>Please make sure you input correctly                                                                                                    |                                                                                                    |
| abikoscience1@ybb.ne.jj                                                                                                    |                                                                                                    |
| Your Country *                                                                                                    |                                                                                                    |
| Japan                                                                                                    |                                                                                                    |
| Reason to vote multipe times *                                                                                                    |                                                                                                    |
| This PC is used by my family.                                                                                                    | -                                                                                                    |
|                                                                                                    |                                                                                                    |
|                                                                                                    |                                                                                                    |
|                                                                                                    | ~                                                                                                    |
|                                                                                                    |                                                                                                    |
| Expected number of users to vote *                                                                                                    |                                                                                                    |
| 4                                                                                                    |                                                                                                    |
|                                                                                                    |                                                                                                    |
| 23.0                                                                                                    |                                                                                                    |

·Your name(あなたの名前)の欄に、氏名をローマ字で入力します。

・Email address(Eメールアドレス)欄に、自分用のメールアドレスを入力します。

・Your Country(あなたの国名)欄に、Japan と入力します。

・Reason to vote multiple times(複数投票する理由)欄に、理由を簡単に書いてください。

たとえば、家族で共用する場合: This PC is used by my family.

学校で共用する場合: This PC is used by all my classmates.

・Expected number of users to vote(投票人数)欄に、投票予定人数を入力します。

そして、青色の「送信」ボタンをクリック。

「特別申請の提出完了。Eメールをお待ちください」の表示がでます。

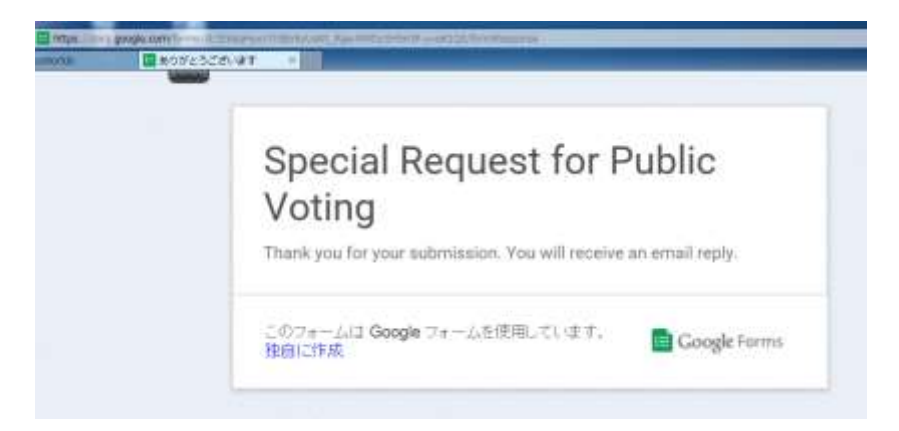

IAUからあなたにEメールで専用のリンクアドレスとパスワードが届くと、一台のパソコンで複数投票が可能になります。(認められなかった場合は、Eメールが届きません。) この申請は、一台のパソコンについて一度だけ可能です。

⑨ IAU からの回答メール

専用のリンクアドレスと、パスワードがつぎの注意とともに届きます。

・リンクのURLとパスワードはあなたたち専用 \* のものです。安全なところに保管し、ほかの人に見せないでください。

・もし申請の人数をこえて投票した場合には、投票は無効となり削除されます。

(\*:専用リンクごとの投票可能人数は申請書の人数です。)

11 専用リンクアドレスにアクセス

回答メールの専用リンクアドレスにクリックなどで、アクセス。

つぎのホームページの Your code(パスワード)欄に、メールにあるパスワードを正確に入力、 またはコピー・貼り付け。

そして、緑の Go unlimited (つぎに進む)をクリック。

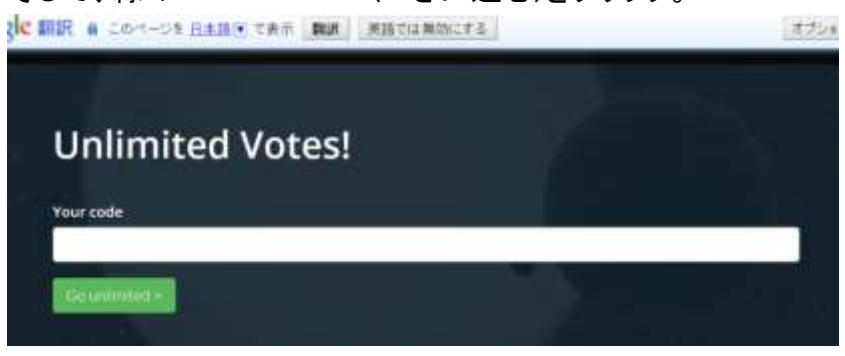

① つぎの画面が出ますので、画面の下に移動し、「HD81688」をさがします。

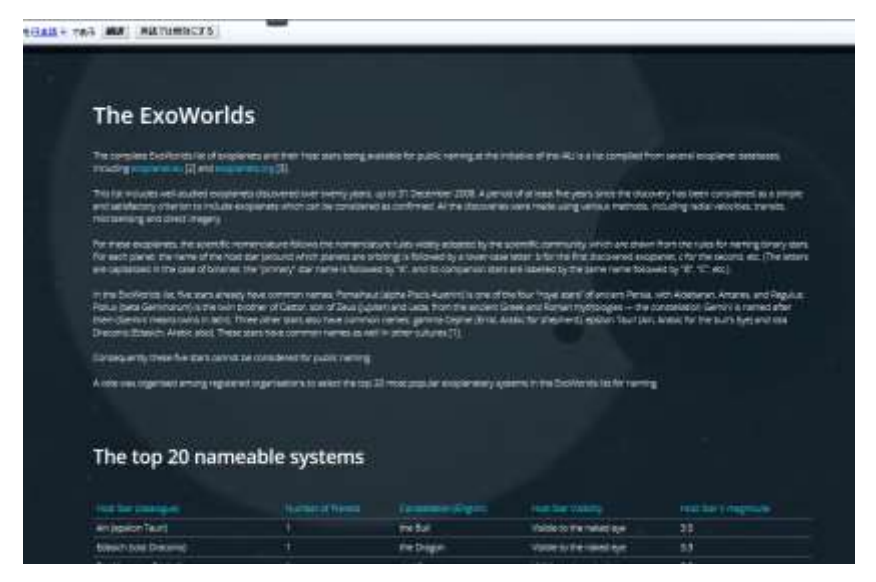

そして「HD81688」のところで、その行の初めから終わりまでをマウスでドラッグ\*してください。 (\* 行の初めにカーソルを置き、マウスの左ボタンを押さえたままで行末まで引き、左ボタンを放す)

| - m+ #-089+ #-3945+ #-440 | er de car de car |                     |                           |        |
|---------------------------|------------------|---------------------|---------------------------|--------|
| ogle mill a contract      | 王建すて表示 制設        | 英語では無可にする           |                           |        |
| Deceno                    | 1                | ann ne ànnas        | Anthe in the input of     | 1.1    |
| upsiton Andromedae        |                  | the Chaned Madery   | Visible to the taked eye  |        |
| at Aquiliae               |                  | the Eagle           | Visible to the naked eye  | 4.7    |
| 14 Andromedae             |                  | The Channed Maideri | Visible to the naked eye  |        |
| 18 Delphini               |                  | the Dolphin         | Failul to the naked eye   | 5,5    |
| 42 Draconis               |                  | the Dragon          | Visible to the naked eye  | -6.8   |
| 47 Unsae Majorit          |                  | the Great Bear      | Visible to the naked eye  | 51     |
| 51 Pegasi                 |                  | the Winged Horse    | Visible in the naked eye  | 5.5    |
| 55 Cancel                 |                  | the Crab            | Faint to the nailed eye   |        |
| HD 81668                  |                  | the Great Beer      | Visitile to the naked eye | E.4    |
| HD 104985                 |                  | the Gruffe          | Faint to the naked eye    | 5.0    |
| HD 149026                 |                  | the Hercules        | Visible through binocular | 8.2    |
| PSR 1257+12               |                  | the Maden           | Unknown                   | Unknow |

数秒以内につぎの画面が現われます。

(ドラッグのほかにも、HD81688の行をWクリックするとつぎの画面が現れる場合もあるようです)

 ① HD81688(恒星)とHD81688b(惑星)の説明の下の画面「Proposed names (提案された名前)」に移動します。

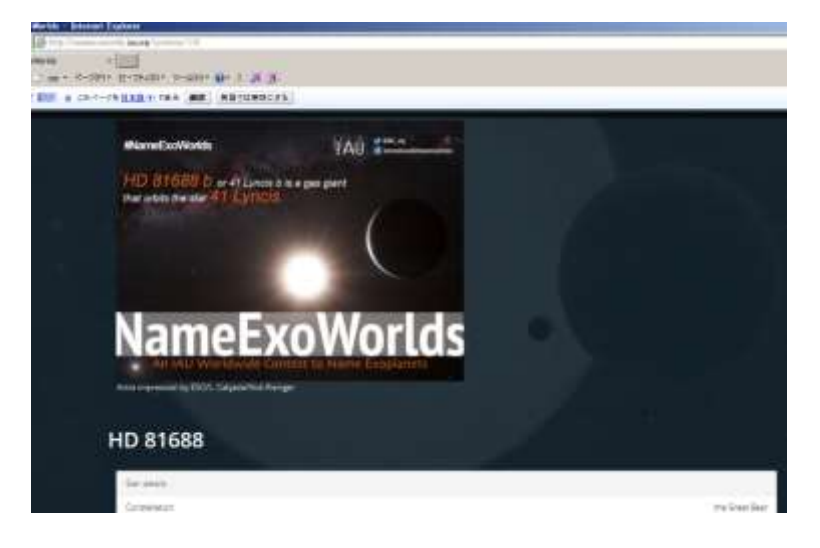

さらに図の下のほうに移動し、「CHIBA(千葉)」「ABIKO(我孫子)」の欄をさがします。

ここからあとは、⑥項以降(1マシン1投票の場合)と同じです。

「CHIBA(千葉)」「ABIKO(我孫子)」欄での vote(票)のクリックと、その後の submit(提出)をお願い致しま す。

以上の⑩~⑫項の作業を投票人数分繰り返してください。

これで複数投票についての説明は終了です。

13 備考1:投票後の画面

1マシン1票の場合、投票後はだいだい色のボタンが青色や緑色に変わり、「Voted(投票ずみ)」と出ます。

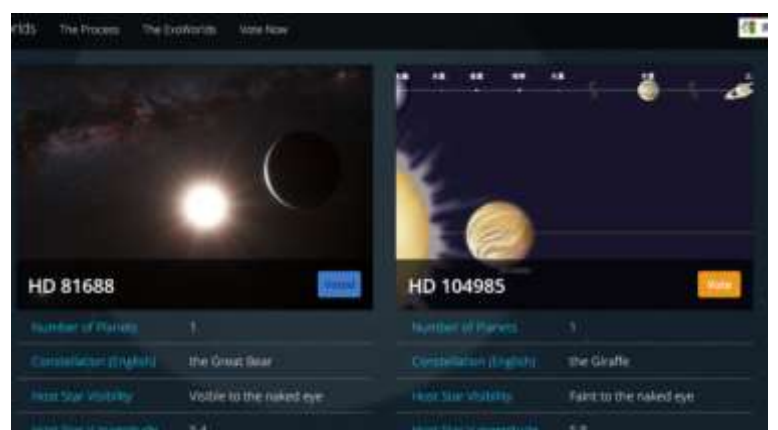

- ・投票ずみの恒星(惑星系)は、取り消しや再投票ができません。 ・他の恒星(惑星系)の投票は可能です。
- (4) 備考2:トラブルの場合のご参考

「マイクロソフト社の Internet Explorer」で投票されている場合は、「グーグル クローム」など、 別の閲覧ソフトで、我孫子サイエンスカフェのホームページに入り、試みてください。

① 備考3:投票方法については、本手順のほかにも次の資料が参考になります。
系外惑星名称投票早わかり:太陽系外惑星系命名支援ワーキンググループ。
http://exoplanet.jp/proposal/vote/voting.html

(福元 章)